# MINI PLC

# 操作手册說明書

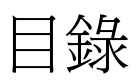

## A、主板

| <u> </u> | ` | 主板外觀說明 | 01-01 |
|----------|---|--------|-------|
| <u> </u> | • | 主板接線圖  | 02-02 |
| Ξ        | • | 主板尺寸圖  | 03-03 |

## B、面板

| <b></b>  | • | 面板外觀說明      | 04-04  |
|----------|---|-------------|--------|
| <u> </u> | • | 面板顯示與操作說明   | .04-04 |
| $\equiv$ | • | 面板顯示參照      | .05-05 |
| 匹        | • | 面板操作說明(編輯頁) | .06-08 |
| Ŧī.      | • | 面板尺寸圖       | .08-08 |
|          |   |             |        |

## C、軟體操作說明

| 通訊設定        |      |
|-------------|------|
| 系統設定        |      |
| 數值顯示        |      |
| 邏輯設定        |      |
| 狀態          |      |
| AI/RS485 範圍 |      |
| 標示名字        |      |
| 排程          |      |
| 功能設定        |      |
| 其它設定        |      |
| 副板連結        |      |
| 歷史訊息        |      |
|             | 通訊設定 |

## D、實體說明

| <u> </u> | 溫度感測器    |  |
|----------|----------|--|
| <u> </u> | 萬年曆      |  |
| 三、       | 接收以及傳送指令 |  |
| 匹、       | 面板顯示     |  |

## E、通訊位置

| <u> </u> | MAIN     |  |
|----------|----------|--|
| <u> </u> | TABLE1   |  |
| <u> </u> | TABLE2   |  |
| 匹、       | TABLE2-1 |  |
| 五、       | TABLE2-2 |  |

| <u>一</u> 、 | TABLE3    |  |
|------------|-----------|--|
| 七、         | TABLE4    |  |
| 八、         | STATUS    |  |
| 九、         | Tag name  |  |
| + 、        | LED TABLE |  |

主板

一、主板外觀說明

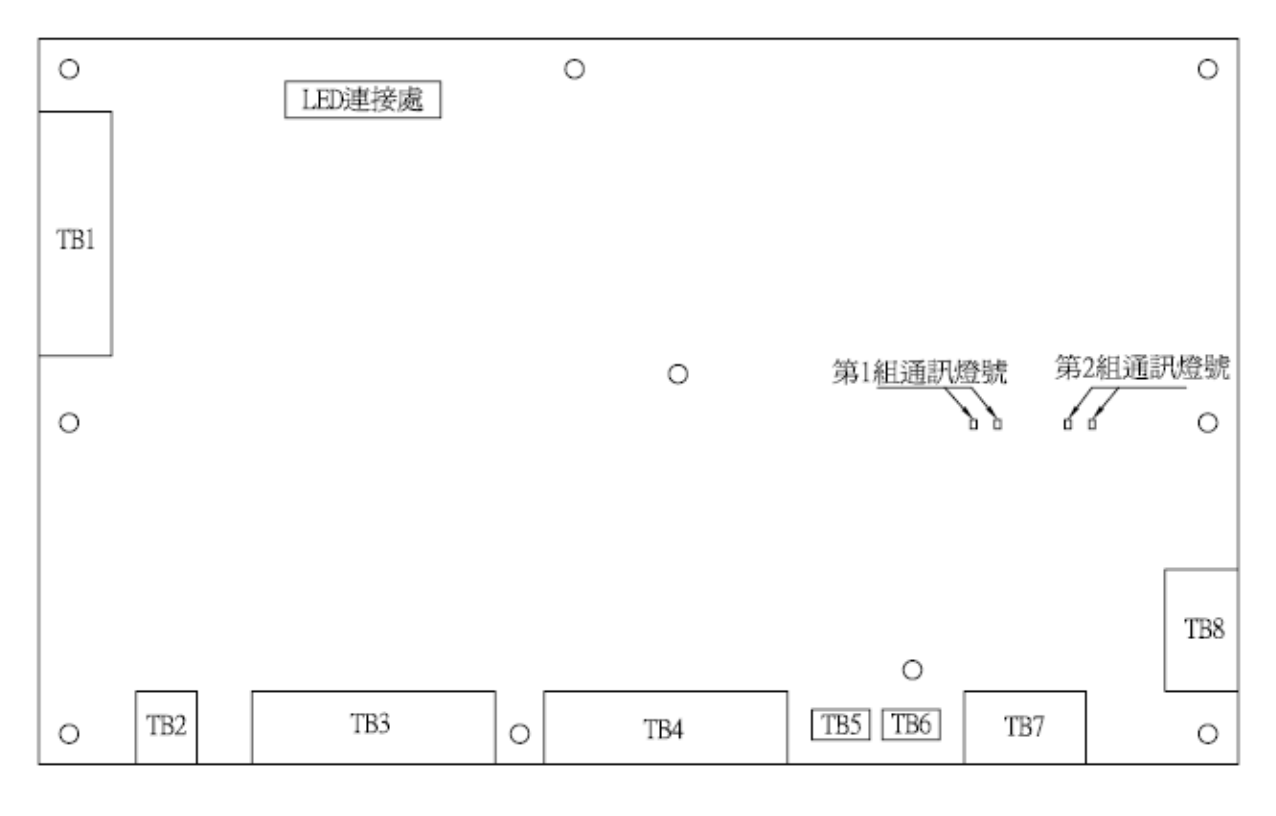

圖1 主板外觀

- TB1:類比訊號輸入(AI),共有四組。
- TB2: 電源(POWER), 輸入範圍 16~32V
- TB3:乾接點輸出(DO),共有四組。
- TB4:訊號輸入(DI),可調整 NPN 或 PNP,共有四組。
- TB5:溫溼度感測器(預留)。
- TB6:溫溼度感測器(主要)。
- TB7:第一組通訊,接收電腦端訊號。
- TB8:第二組通訊,接收其他板子訊息。
- 二、主板接線圖

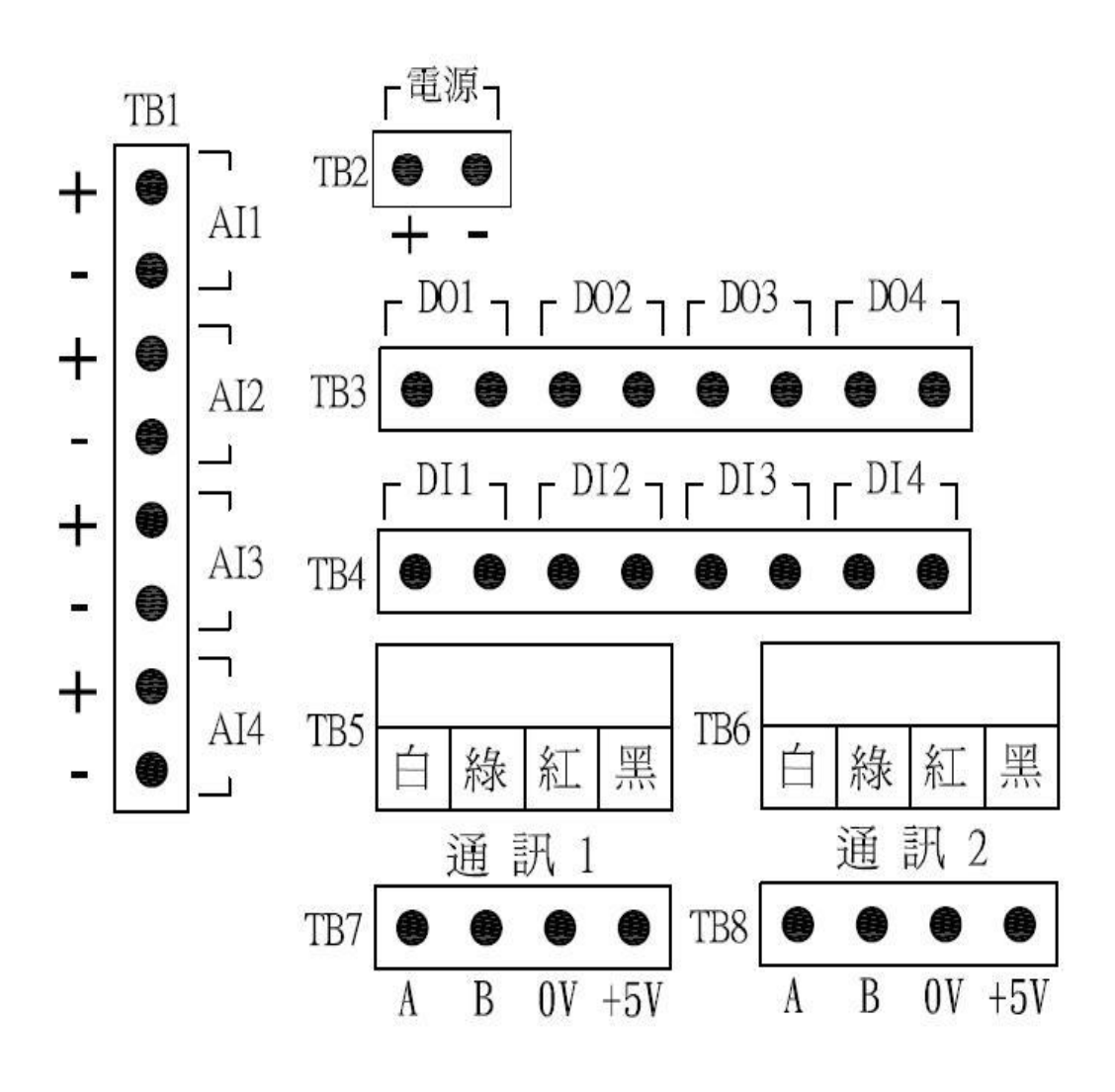

圖 2 主板接線

#### 三、主板尺寸圖

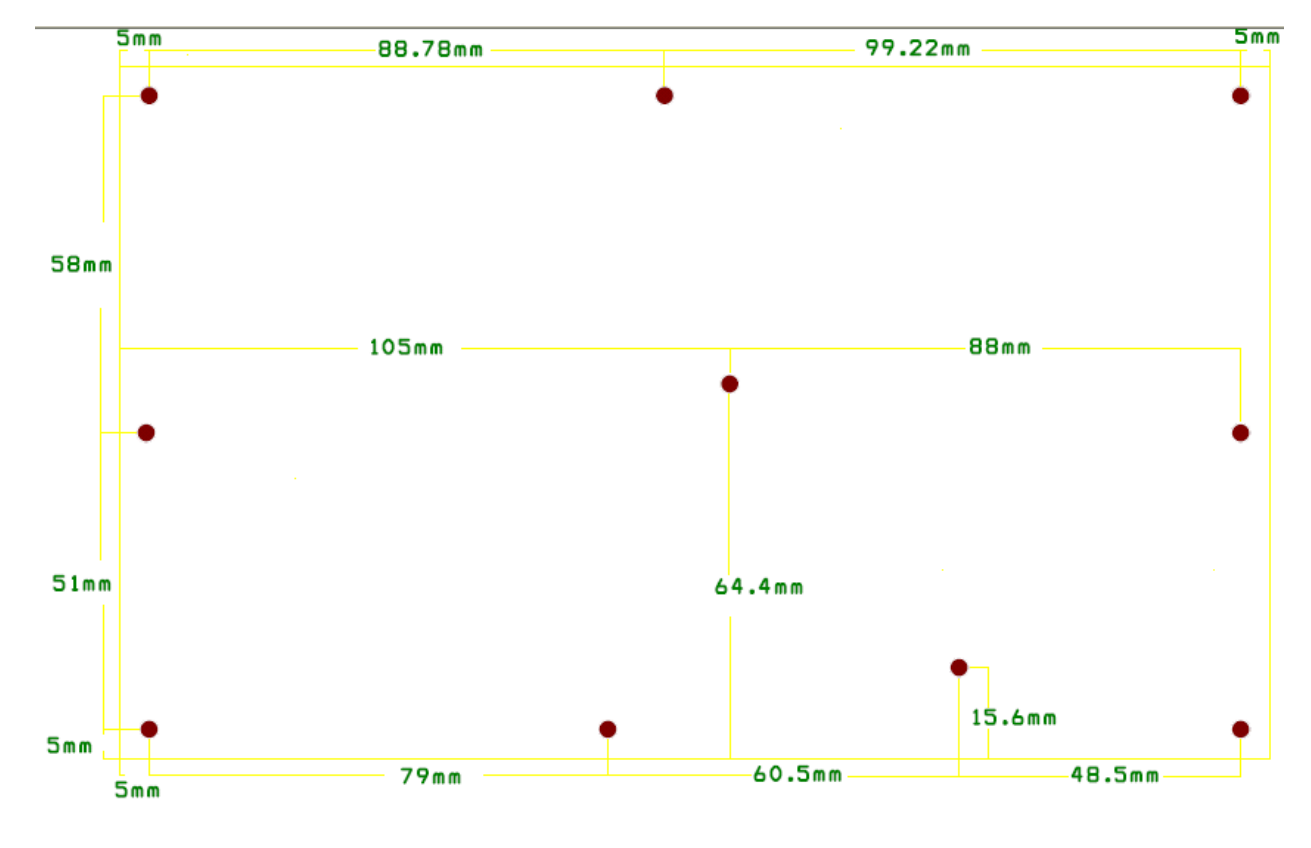

圖3 主板尺寸

面板

一、面板外觀示意說明

| $\oplus$ | ⊕        | $\oplus$ DI1 $\oplus$ TS $\oplus$ PW $\oplus$ |   |
|----------|----------|-----------------------------------------------|---|
| (+) (+)  | Ð        | $\oplus$ DI2 $\oplus$ HS $\oplus$ LV $\oplus$ | Æ |
| Θ        | $\oplus$ |                                               | 0 |
| $\oplus$ | $\oplus$ | ⊕ DI4 ⊕ AL ⊕ TX ⊕ Right Up Mode               |   |

圖4 面板外觀

| PW:電源指示燈  | DI1:輸入1指示燈 | K1:位移鍵(Right) |
|-----------|------------|---------------|
| LV:編輯層指示燈 | DI2:輸入2指示燈 | K2:數字鍵(UP)    |
| RX:通訊指示燈  | DI3:輸入3指示燈 | K3:模式鍵(Model) |
| TX:通訊指示燈  | DI4:輸入4指示燈 |               |
| TS:溫度指示燈  | DO1:輸出1指示燈 |               |
| HS:濕度指示燈  | DO2:輸出2指示燈 |               |
| BZ:蜂鳴器指示燈 | DO3:輸出3指示燈 |               |
| AL:異常指示燈  | DO4:輸出4指示燈 |               |

#### 表1 面板示意說明

- 二、面板顯示與操作說明
- しる[K:Lock 輸入密碼 0100 即進入參數模式。
- **R d d R**: 主機位址,可設定 01~255H。
- **5 と 。 P**:通訊停止位元,可設定 1-bit 或 2-bits。
- **[ H**K:通訊檢查位元,可設定 N、E、O。
- do1:手自動模式,可設定OFF、ON、AUTO。
- dā2:手自動模式,可設定OFF、ON、AUTO。
- d。3:手自動模式,可設定OFF、ON、AUTO。
- **do**<sub>4</sub>:手自動模式,可設定OFF、ON、AUTO、PC。

- **b2**:手自動模式,可設定OFF、ON、AUTO。
- **₩ E R**:系統版本"1"(2011/09/01)。
- とこと: 主機名稱。

三、面板顯示參照圖

| R | Ь | Ε | d | Ε | F | Б | Н | Ĺ | J | К | L | Μ | Ν | ō | Р | ۵ | R | 5 | Ł | U | Ľ | W | ž | Ч | 7 |
|---|---|---|---|---|---|---|---|---|---|---|---|---|---|---|---|---|---|---|---|---|---|---|---|---|---|
| Α | В | С | D | Е | F | G | Н | Ι | J | Κ | L | М | Ν | 0 | Ρ | Q | R | S | Т | U | V | W | Х | Υ | Ζ |

圖 5 面板顯示參照

四、 面板操作說明(編輯頁)

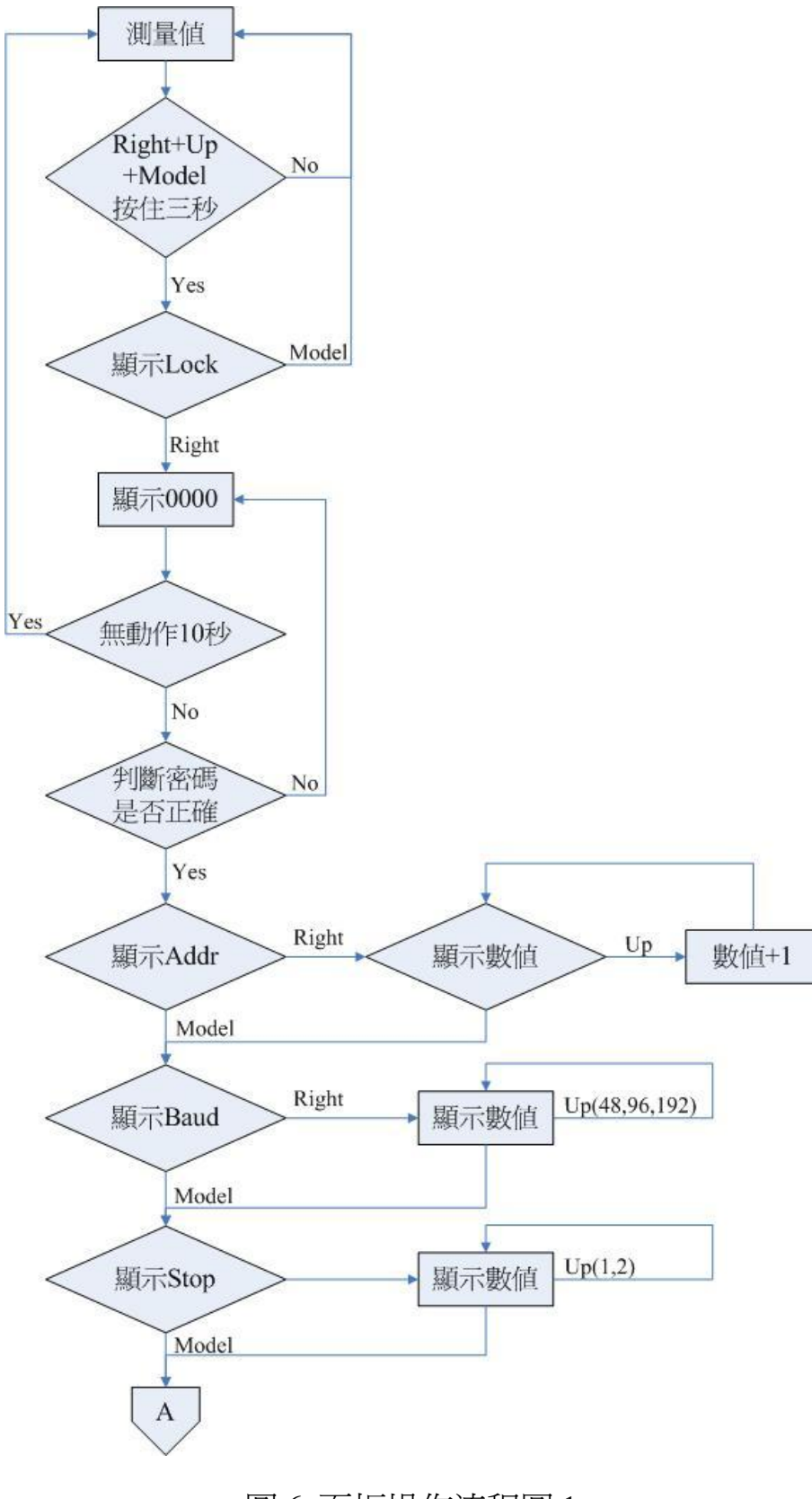

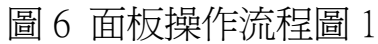

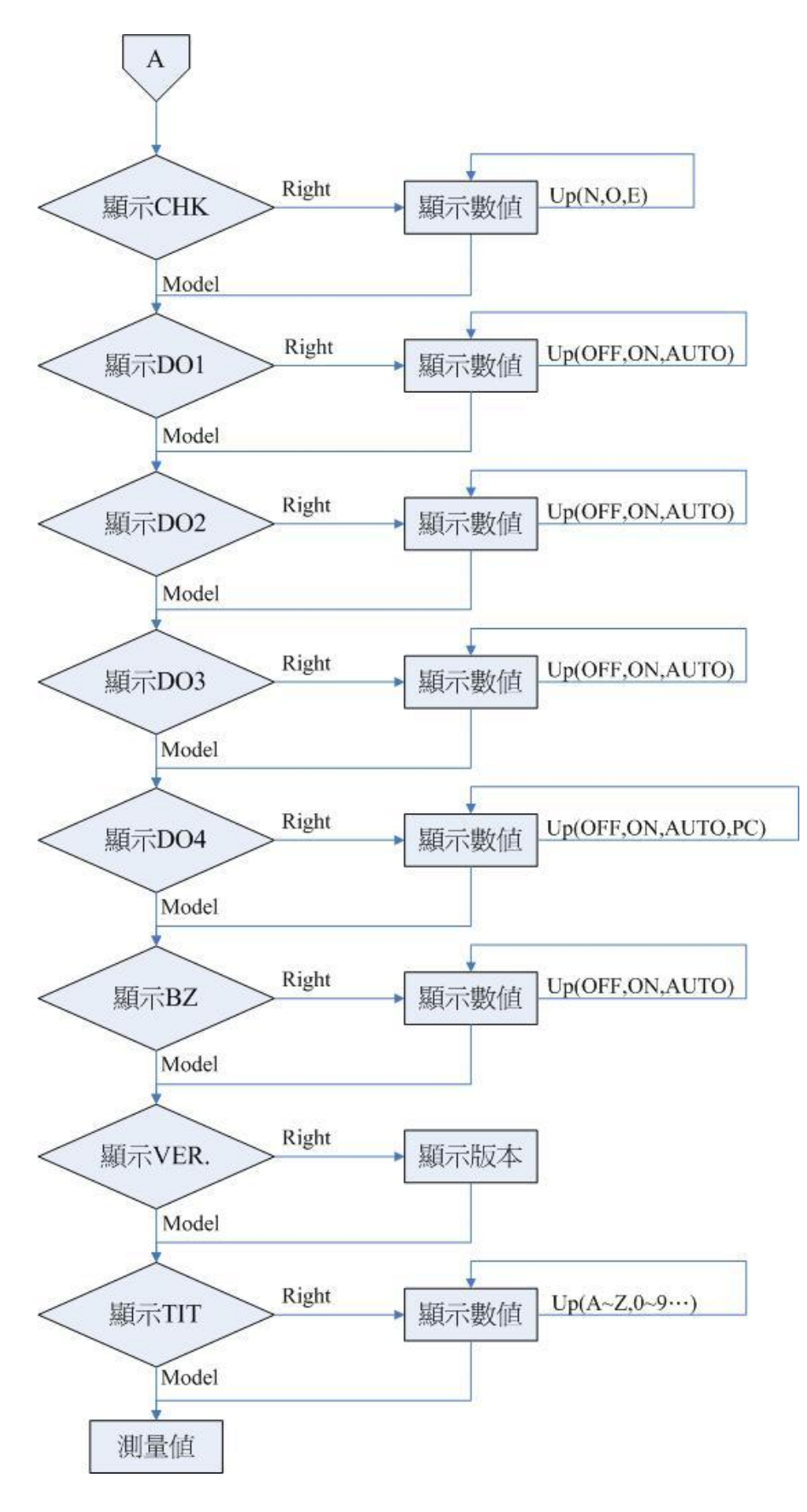

圖7 面板操作流程圖 2

面板操作說明(手動模式)

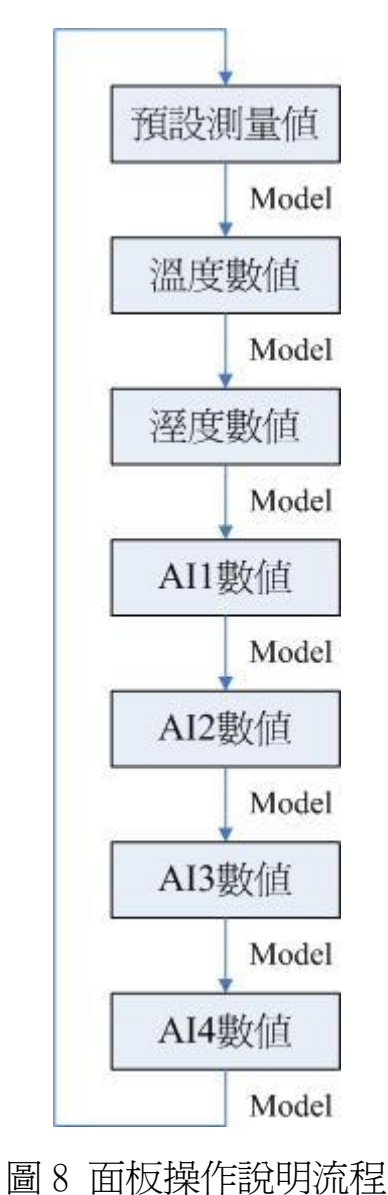

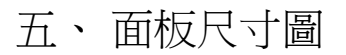

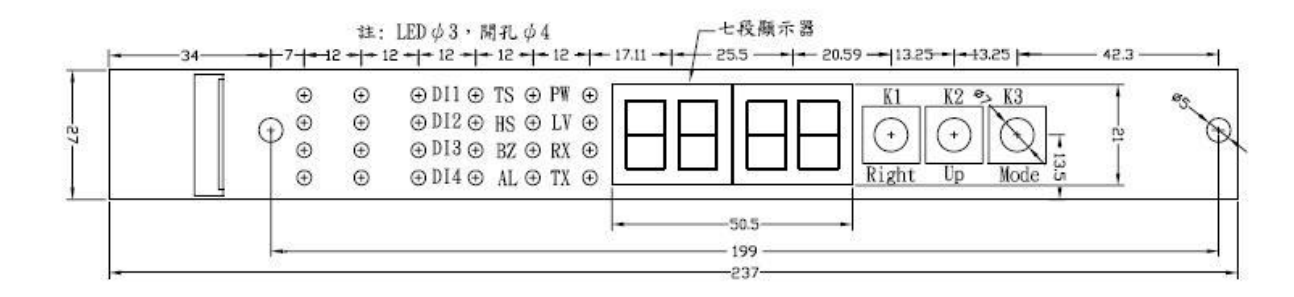

圖9 面板尺寸

## 軟體操作說明

#### 注意:如出現此畫頁,代表沒偵測到 Keypro

| tention                     |                       |
|-----------------------------|-----------------------|
| This program can not be exe | cuted without keypro! |
|                             | 確定                    |

圖 10

一、通訊設定

| 通訊埠 ———  |             | 停止位元     |
|----------|-------------|----------|
| сомз 💌   | 9600 💌      | C 1 Bit  |
| 立址 1     |             | ]        |
| 資料位元——   | C 奇數 (Odd)  |          |
| C 7 Bits | C 偶數 (Even) | 元队       |
| 8 Bits   | ~~~~        | Der. Mil |

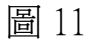

(MD1000 初廠值:位址:1、格式:9600,n,8,2)

通訊埠:可選擇 COM1~COM32。

位址:可選擇 1~255。

傳輸速率:可選擇 2400、4800、9600、19200、38400、57600、115200。

停止位元:可選擇 1Bit、2Bits。

資料位元:可選擇 8Bits。

檢查位元:可選擇奇數、偶數、無。

二、系統設定

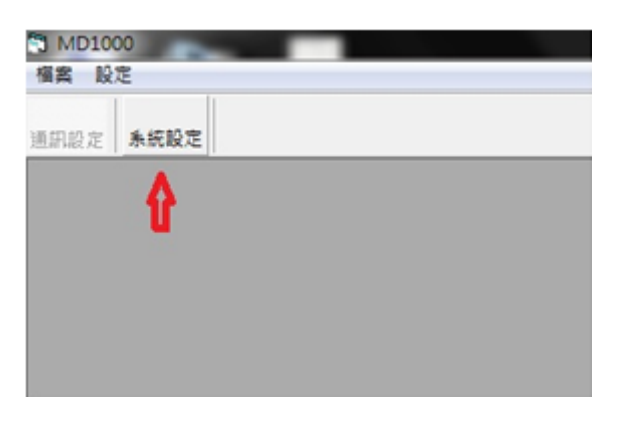

圖 12

按系統設定即可設定 MD1000 內部參數

三、數值顯示

| AI/RS485 範圍 丫 | 功能設定       | 其他設定      | 副板連結     | 歴史訊息   |
|---------------|------------|-----------|----------|--------|
| 數值顯示 🦳        | 邏輯設定       | 狀態        | 標示名字     | 排程     |
|               |            | 停止更新      |          |        |
| 温度            |            | F         |          |        |
| 3276.7        | 3276.7     | 7         |          |        |
| AT 1          |            |           | A.T.     |        |
| ALI           | AI 2       | AI 3      | AI 4     | +      |
| 0.0           | 0.0        | 0.0       | 0.0      |        |
| 温度補偏值         | 暴度補偏值 AI11 | 補偏值 AI2補偏 | 值 AI3補偏值 | AI4補偏值 |
|               | 0.0        | .0        | 0.0      | 0.0    |
|               |            |           |          |        |
|               |            |           |          |        |
|               |            |           |          |        |
|               |            |           |          |        |
|               |            |           |          |        |

溫度:顯示溫度數值(顯示最大值為感測器失效)

溼度:顯示溼度數值(顯示最大值為感測器失效)

AI1: 顯示 AI1 數値

AI2: 顯示 AI2 數値

AI3: 顯示 AI3 數值

AI4:顯示 AI4 數值

停止更新:當要改變補偏差數值,須按"停止更新"鍵,等補偏差數值

設定好,在按"繼續更新"鍵。

溫度補偏差:溫度有±10.0°C 可調整。

溼度補偏差: 溼度有±10.0%可調整。

AI1 補偏差: AI1 有±10.0 可調整。

AI2 補偏差: AI2 有±10.0 可調整。

AI3 補偏差: AI3 有±10.0 可調整。

AI4 補偏差: AI4 有±10.0 可調整。

#### 四、邏輯設定

| AI / RS485 i | /RS485 範圍 |      | 功能設定 其他設定 |       | 副板連絡    | き 】 歴史訊息 |      |
|--------------|-----------|------|-----------|-------|---------|----------|------|
| 數值顯示         |           | 邏輯設定 |           |       | 状態      | 標示名字     | 排程   |
| DO 1         |           | 1    | DO2       | Ŷ     | DO 3    | DO 4     | BZ   |
|              | LV.1      | LV.2 | LV.3      | LV.4  |         |          |      |
| DI 1         | Г         | Г    | Г         | Г     |         |          |      |
| DI 2         |           | Г    | Г         | Г     |         |          | 1    |
| DI 3         | Γ         | Г    | Г         | Г     |         |          | 儲存   |
| DI 4         | Г         | Г    | Г         | Г     |         |          |      |
| RA 1         | Г         | Г    | Г         | Г     |         |          | RA設定 |
| RX 1         | Г         | Г    | Г         | Г     |         |          |      |
| RT 1         | Г         | Г    | Г         | Г     |         |          | RX設定 |
| SX 1         |           | Г    | Г         | Г     |         |          |      |
| RA・内容励       | 战争军官争。    | 定卸就到 | ; R       | T·卸號弧 | 湿輸出 /消失 | 26       | RT設定 |
| RX:外部        | 醫報設定      | 定訊號型 | ŝ         | X:排程訊 | 號點      |          |      |
|              |           |      |           |       |         |          |      |
|              |           |      |           |       |         |          |      |
|              |           |      |           |       |         |          |      |
|              |           |      |           |       |         |          |      |
|              |           |      |           |       |         |          |      |
|              |           |      |           |       |         |          |      |
|              |           |      |           |       |         |          |      |
|              |           |      |           |       |         |          |      |

圖 14

選擇輸入來源,同一個 LV 上為 OR 模式,表示只要有其中有一個輸入

訊號,DO 即會作動。

| I / RS485 i | 範圍   | LT L | 能設定  | Ŷ     | 其他設定    | 副板連綿 | き 歴史訊』 |
|-------------|------|------|------|-------|---------|------|--------|
| 數值顯示        |      | 邏輯設定 |      | 狀態    | 標示名字    | 排程   |        |
| DO 1        |      | 1    | DO2  |       | DO 3    | DO 4 | BZ     |
|             | LV.1 | LV.2 | LV.3 | LV.4  |         |      |        |
| DI 1        | •    | Г    | Г    | Г     |         |      |        |
| DI 2        | •    |      | Г    | Г     |         |      | 1      |
| DI 3        | √    | Г    | Г    | Г     |         |      | 儲存     |
| DI 4        | Г    | Г    | Г    | Г     |         |      |        |
| RA 1        | Г    | Г    | Г    | Г     |         |      | RA設定   |
| RX 1        | Г    | Γ    | Г    | Г     |         |      | 1      |
| RT 1        | Г    | Г    |      | Г     |         |      | RX設定   |
| SX 1        | Г    | Г    |      | Г     |         |      |        |
| RA·內部       | 幽報論  | 定訊號型 | ; R  | T·訊號麵 | [運輸出了消失 |      | RT設定   |
| RX:外部       | 醫報設  | 定訊號型 | ŝ    | X:排程評 |         |      |        |
|             |      |      |      |       |         |      |        |
|             |      |      |      |       |         |      |        |
|             |      |      |      |       |         |      |        |
|             |      |      |      |       |         |      |        |
|             |      |      |      |       |         |      |        |
|             |      |      |      |       |         |      |        |
|             |      |      |      |       |         |      |        |
|             |      |      |      |       |         |      |        |

圖 15

選擇輸入來源,兩個LV以上為AND模式,表示都要有輸入訊號,DO 即會作動。

| /RS485 範圍      | │ 功能設定                | 功能設定 其他設定   |      | 歴史訊息 |
|----------------|-----------------------|-------------|------|------|
| 如個顯示           | 邏輯設定                  | 狀態          | 標示名字 | 排程   |
| DO 1           | DO2                   | D0 3        | DO 4 | BZ   |
| LV.            | LV.2 LV.3             | LV.4        |      |      |
| DI 1 🔽         | ГГ                    | Г           |      |      |
| DI 2 🕅         |                       | Г           |      | 1    |
| DI 3 🥅         |                       | Г           |      | 儲存   |
| DI 4 🥅         | ГГ                    | Г           |      | 1    |
| RA1 🕅          |                       | Г           |      | RA設定 |
| RX1 $\square$  | ГГ                    | Г           |      |      |
| RT1 🕅          | ГГ                    | Г           |      | RX設定 |
| SX 1 🗖         | ГГ                    | Г           |      |      |
| P é · 内容R能这类民物 | 。<br>完卸新 <u>新</u> 时 1 | T·卸號延縮輸出了海牛 |      | RT設定 |
|                |                       | ·A:         |      |      |

圖 16

儲存:選擇好所需要的邏輯,將資料進行儲存。

RA 設定:內部警報設定訊號點,按下後會顯示內部警示設定視窗

(如圖 17)。

RX 設定:外部警報設定訊號點,按下後會顯示外部警示設定視窗

(如圖 18)。

RT 設定: 訊號延遲輸出/消失, 按下會顯示警示訊號延遲視窗

(如圖 19)。

#### 1. 內部警示設定(RA)

| RA1                                            |          | RA2      | N         | RA3        |          |
|------------------------------------------------|----------|----------|-----------|------------|----------|
| 輸入 A                                           | HH Alarm | 輸入 A     | HH Alarm  | 輸入A        | HH Alarm |
| 請選擇 ▼                                          |          | 諸選擇 💌    |           | 請選擇 ▼      |          |
| 輸入B                                            | H Alarm  | 輸入B      | H Alarm   | 輸入B        | H Alarm  |
| 自定數值 ▼ 0.0                                     |          | 自定數值 ▼ 0 |           | 自定數值 ▼ 0.0 |          |
| 演算                                             |          | 演算       |           | 演算         |          |
| None                                           | LL Alarm | None     | LL Alarm  | None       | LL Alarm |
| ·                                              |          |          |           |            |          |
| □ 取用 儲存 儲存                                     | not      |          | 存 NOT     |            | F NOT    |
| RA4                                            |          | RA5      |           |            |          |
| 輸入 A                                           | HH Alarm | 輸入 A     | HH Alarm  |            |          |
| 諸選擇 ▼                                          |          | 諸選擇 💌    | □ 0.0     |            |          |
| 輸入B                                            | H Alarm  | 輸入B      | H Alarm   |            |          |
| 自定數值 💌 0.0                                     | I U I    | 自定數值 ▼ 0 | .0 I [0.0 |            |          |
| 演算                                             |          | 演算       |           |            |          |
| None                                           | LL Alarm | None 💌   | LL Alarm  |            |          |
|                                                |          |          | 0.0       |            |          |
| はなっていた。「「」」「「」」「」」「」」「」」「」」「」」「」」「」」「」」「」」「」」「 | E NOT    | 「「取用」(創  |           | 5-c        |          |

圖 17

輸入A:選擇溫度1、溼度1、AI1、AI2、AI3、AI4,當選擇其中之一, 右邊 ALARM 値會改變(需要更改 Alarm 數値,切換到 AI/RS485 範圍作設 定)。

輸入 B:可選擇自定數值,自行輸入數值,並選擇演算方式後,會將輸入 A 的數值與輸入 B 的數值,做演算。當勾選 H Alarm 數值超過設定值 有警示。

#### 2. 外部警示設定(RX)

| RX1                                                 |                                                                                                    | _RX2                                            |                                                                                                    | RX3                                                       |                                                                                |
|-----------------------------------------------------|----------------------------------------------------------------------------------------------------|-------------------------------------------------|----------------------------------------------------------------------------------------------------|-----------------------------------------------------------|--------------------------------------------------------------------------------|
| 輸入 A<br>請選擇 ▼<br>輸入 B<br>自定數值 ▼ 0.0<br>演算<br>None ▼ | HH Alarm<br>0<br>H Alarm<br>0<br>L Alarm<br>1<br>1<br>1<br>1<br>1<br>1<br>1<br>1<br>1<br>1<br>1<br>1<br>1 | 輸入 A<br>請選擇 ▼<br>輸入 B<br>自定數值 ▼<br>演算<br>None ▼ | HH Alarm<br>0<br>H Alarm<br>0<br>L Alarm<br>1<br>1<br>1<br>1<br>1<br>1<br>1<br>1<br>1<br>1<br>1<br>1<br>1 | 輸入 A<br> 請選擇 ▼<br> <br>輸入 B<br> 自定數值 ▼ 0<br>演算<br> None ▼ | HH Alarm<br>0<br>1<br>1<br>1<br>1<br>1<br>1<br>1<br>1<br>1<br>1<br>1<br>1<br>1 |
| □ 啟用 儲存 儲存                                          |                                                                                                    |                                                 | 儲存 NOT                                                                                                    | 區 啟用                                                      | 存 Not                                                                          |
| #A1 .                                               | 1111 41                                                                                                   | ** 7 .                                          | TTTT 41                                                                                                   |                                                           |                                                                                |
| 喇八 A<br>請選擇 ▼                                       |                                                                                                    | 喇∧ А                                            | III Alarm                                                                                                 |                                                           |                                                                                |
| 輸入 B<br>自定數值 ▼ 0.0                                  | H Alarm                                                                                                   | 輸入 B<br>自定數值 ▼                                  | H Alarm<br>0.0<br>L Alarm                                                                                 |                                                           |                                                                                |
| 演算                                                  |                                                                                                    | 演算                                              | 0.0                                                                                                    |                                                           |                                                                                |
| None 💌                                              | LL Alarm                                                                                                  | None 💌                                          | LL Alarm                                                                                                  |                                                           |                                                                                |
| □ 取用<br>(#★★)                                       |                                                                                                    | □ 取用                                            | /http://                                                                                                  |                                                           |                                                                                |

圖 18

輸入A:可以選擇RS485-1~RS485-10,當選擇其中之一,右邊ALARM 値會改變(需要更改Alarm數值,切換到AL/RS485範圍作設定)。 輸入B:可選擇自定數值,自行輸入數值,並選擇演算方式後,會將輸 入A的數值與輸入B的數值,做演算。當勾選HAlarm數值超過設定値 有警示。

#### 3. 警示訊號延遲(RT)

| RT 1    | 1       | RT 2    |         | RT 3      |         |
|---------|---------|---------|---------|-----------|---------|
| 棋式      | 時間設定(秒) | 模式      | 時間設定(秒) | 棋式        | 時間設定(秒) |
| Disable | • 0     | Disable | • 0     | Disable 💌 | 0       |
| 輸入來源    | □ 取用    | 輸入來源    | 匚 歇用    | 輸入來源      | 匚 歇用    |
| None    | ■ 儲存    | None    | ■ 儲存    | None 💌    | ]儲存     |
| RT 4    |         | RT 5    |         |           |         |
| 棋式      | 時間設定(秒) | 模式      | 時間設定(秒) |           |         |
| Disable | • 0     | Disable | • 0     |           |         |
| 輸入來源    | 匚 啟用    | 輸入來源    | 匚 啟用    |           |         |
| None    |         | None    |         |           |         |

圖 19

模式:1. Disable 時不會有訊號輸出。

2. ON \_ Delay 模式,輸入訊號對應輸出訊號會延遲作動。

3. OFF \_ Delay 模式,輸入訊號消失對應輸出訊號會延遲消失。
 選擇輸入來源: None、DI1、DI2、DI4、RA1、RA2、RA3、RA4、

 $\mathsf{RA5} \mathrel{\scriptstyle{\bullet}} \mathsf{RX1} \mathrel{\scriptstyle{\bullet}} \mathsf{RX2} \mathrel{\scriptstyle{\bullet}} \mathsf{RX3} \mathrel{\scriptstyle{\bullet}} \mathsf{RX4} \mathrel{\scriptstyle{\bullet}} \mathsf{RX5} \mathrel{\scriptstyle{\circ}}$ 

啓用:勾選啓用,使用此功能;不勾選啓用,不使用此功能。

儲存:將設定好的數值。

#### 五、狀態

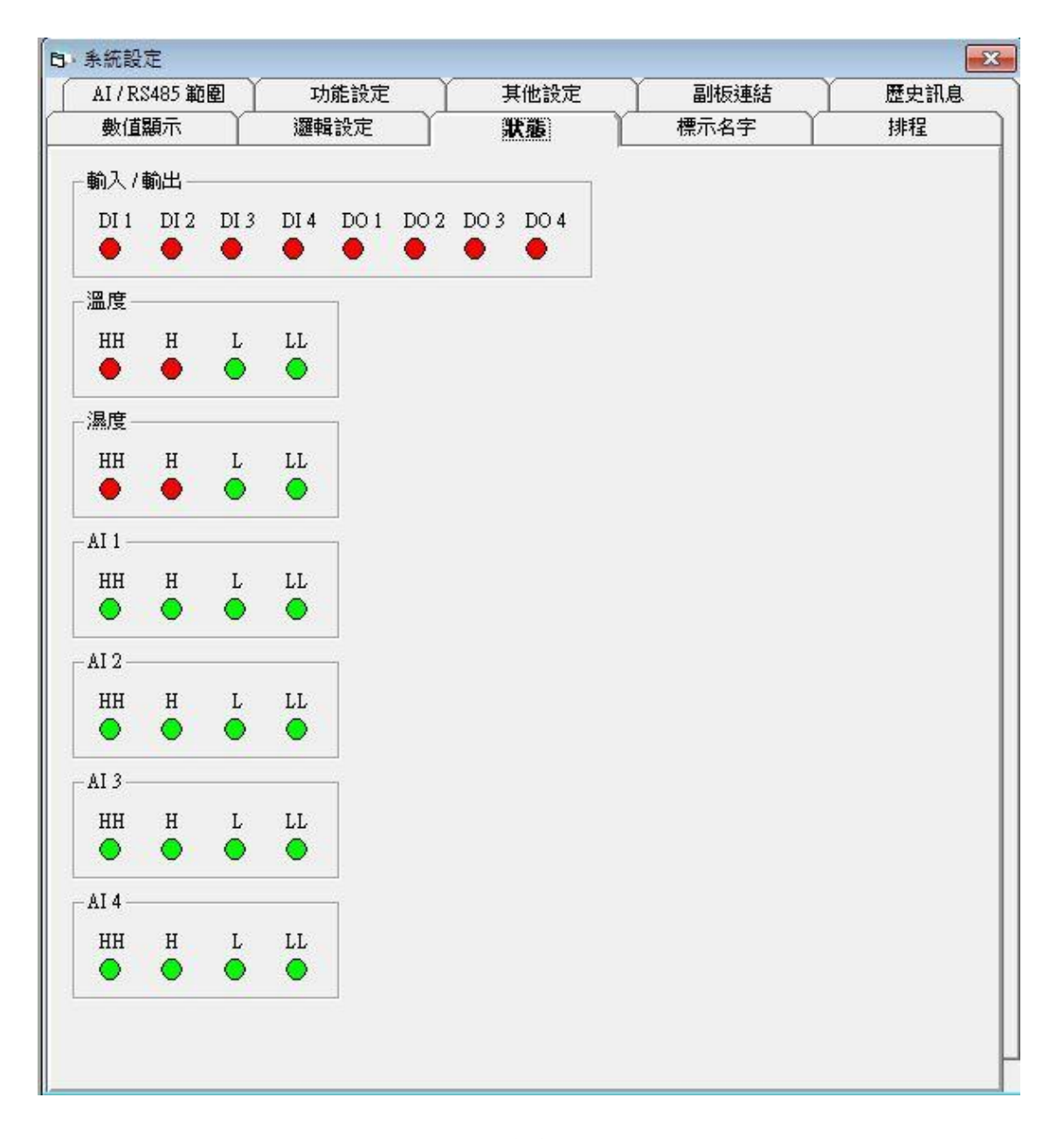

圖 20

輸入/輸出:無訊號時,亮紅燈;有訊號時,亮綠燈。

溫度(備註 1):HH、H、L、LL 的數值範圍請至 AI/RS 485 範圍畫頁下做 設定,當實際值超過或低於所設定範圍時,綠燈會變為紅燈,正常狀況 亮綠燈。 RS485-1(備註 2): OnLine 顯示是否連線(詢問三次無回應,顯示紅

燈)。HH、H、L、LL 的數值範圍請至 AI/RS 485

範圍畫頁下做設定,當實際值超過或低於所設定範

圍時,綠燈會變為紅燈,正常狀況亮綠燈。

備註 1:濕度、AI1、AI2、AI3、AI4。

備註 2:RS485-2、RS485-3、RS485-4、RS485-5、RS485-6、RS485-7、

RS485-8 • RS485-9 • RS485-10 •

### 六、AI/RS485 範圍

| 數值顯示        |       | 避難設定 | 狀態   | 標示名字  | 排程   |
|-------------|-------|------|------|-------|------|
| AI/RS485 範圍 |       | 龍設定  | 其他設定 | 副板連結  | 歷史訊息 |
|             | HH 警報 | H 警報 | L 警報 | LL 警報 | 1    |
| 温度1 (       | 0.0   | 0.0  | 0.0  | 0.0   |      |
| 濕度1 (       | 0.0   | 0.0  | 0.0  | 0.0   | 儲存   |
| AI 1        | 0.0   | 0.0  | 0.0  | 0.0   | 儲存   |
| AI 2        | 0.0   | 0.0  | 0.0  | 0.0   | 儲存   |
| AI 3        | 0.0   | 0.0  | 0.0  | 0.0   | 儲存   |
| AI 4        | 0.0   | 0.0  | 0.0  | 0.0   | 儲存   |
| R\$485 -1   | 0.0   | 0.0  | 0.0  | 0.0   | 儲存   |
| R\$485 -2   | 0.0   | 0.0  | 0.0  | 0.0   | 儲存   |
| R\$485 -3   | 0.0   | 0.0  | 0.0  | 0.0   | 儲存   |
| RS485 -4    | 0.0   | 0.0  | 0.0  | 0.0   | 儲存   |
| R\$485 -5   | 0.0   | 0.0  | 0.0  | 0.0   | 儲存   |
| R\$485 -6   | 0.0   | 0.0  | 0.0  | 0.0   | 儲存   |
| R\$485 -7   | 0.0   | 0.0  | 0.0  | 0.0   | 儲存   |
| R\$485 -8   | 0.0   | 0.0  | 0.0  | 0.0   | 儲存   |
| R\$485 -9   | 0.0   | 0.0  | 0.0  | 0.0   | 儲存   |
| RS485 -10   | 0.0   | 0.0  | 0.0  | 0.0   | 儲存   |

圖 21

設定內部或外部警示範圍設定值。

#### 七、標示名字

| AI/RS485 範圍 | 」 功能設定      | Ţ    | 他設定          | 副板連結   | 歴史訊息 |
|-------------|-------------|------|--------------|--------|------|
| 數值顯示        | 邏輯設定        | 狀    | ژی ا         | 標示名字   | 排程   |
|             | TITLE LED   | MD1K | R\$485-3 L   | ED     |      |
|             | 温度LED       |      | R\$485-4 L   | ED     | 7    |
|             | 溼度 LED      |      | R\$485-5 L   | ED     |      |
|             | AI 1 LED    |      | R\$485-6 L   | ED     |      |
|             | AI 2 LED    |      | R\$485-7 L   | ED     |      |
|             | AI 3 LED    |      | R\$485-8 L   | ED     |      |
|             | AI 4 LED    |      | R\$485-9 L1  | ED     | -    |
|             | RS485-1 LED |      | R\$485-10 LH | ED     |      |
|             | RS485-2 LED |      |              |        | 1    |
|             |             |      |              | 儲仔<br> |      |
|             |             |      |              |        |      |
|             |             |      |              |        |      |
|             |             |      |              |        |      |
|             |             |      |              |        |      |
|             |             |      |              |        |      |
|             |             |      |              |        |      |

圖 22

各欄位可輸入文字只限輸入 A~Z、0~9、「/」、「\*」、「-」、「+」、「<」、「>」、

「\」最多四個碼。

TITLE LED: 主機名稱顯示,可在操作面板看到名稱顯示。

#### 八、排程

| AI/RS485 範圍 | 功能設定                           | 其他設定                                   | 副板連結           | 歷史訊息   |
|-------------|--------------------------------|----------------------------------------|----------------|--------|
| 數值顯示        | 邏輯設定                           | 狀態                                     | │ 標示名字 │       | 排程     |
| 板年          | :子內時間<br>:/月/日: 2005/0001/0001 | 時/分/秒/星期                               | ¶: 00:19:32 06 |        |
| D           | 01排程 D02排程                     | DO3排程                                  | DO4排程 BZ排程     | $\Box$ |
|             | 第一段 話選擇 ▼                      | ] [0] 時                                | <b>0</b> 分     |        |
|             | 諸選擇 ▼                          | ] 🔽 啟動                                 | V ON           |        |
|             | 第二段 諸選擇 ▼                      | ] 0 時                                  | 0 分            |        |
|             | 諸選擇 ▼                          | ] □ 啟動                                 | □ ON           |        |
|             | 第三段 諸選擇 ▼                      | ] 0 時                                  | <u>0</u> 分     |        |
|             | 諸選擇 _                          | □□□□□□□□□□□□□□□□□□□□□□□□□□□□□□□□□□□□□□ |                |        |
|             | - 弗四校  諸選擇 ▲                   |                                        | [0分            |        |
|             | 請選擇 _                          |                                        |                |        |
|             | 精選择 ▼                          |                                        |                |        |
|             | 」<br>前選择 ▲<br>第六段   諸選擇 ▼      | 」「****                                 | 0 分            |        |
|             | 諸選擇 ▼                          | - ·<br>] □ 啟動                          | ⊓ on           |        |
|             |                                | -72                                    | 27,5           |        |
|             |                                |                                        |                |        |
|             |                                |                                        |                |        |

圖 23

可預設時間,時間到達時作輸出。

左上角顯示日期(年/月/日)、右上角顯示時間(時/日/分)、星期幾

(星期一:1、星期二:2、星期三:3、星期四:4、星期五:5、星期六:6、星期日:7)

可設定六個時段,並選擇起始日與終止日(備註 3),設定輸出時間。(啓動:是否開啓此項功能。ON:勾選 ON 代表時間到訊號輸出、不勾選 ON 代表時間到訊號不輸出)。

備註3:星期一為第一天;星期日為第七天。

#### 九、功能設定

| 數值顯示                                                | 邏輯設定                                             | 状態                                                                                                    | │ 標示名字                   | 】 排程 |  |
|-----------------------------------------------------|--------------------------------------------------|----------------------------------------------------------------------------------------------------|--------------------------|------|--|
| I/RS485 範圍                                          | 功能設定                                             | 其他設定                                                                                                    | 副板連結                     | 歴史訊息 |  |
| -萬年曆設定                                              |                                                  | ED預設顯示                                                                                                    |                          |      |  |
| 条統時間(年)                                             | 条統時間(時)                                          | □ TITLE □ 温度                                                                                                    | ☞ 溜度                     |      |  |
| 11                                                  | 14                                               |                                                                                                    |                          |      |  |
| 条統時間(月)                                             | 系統時間(分)                                          |                                                                                                    |                          |      |  |
| 9                                                   | 35                                               |                                                                                                    |                          |      |  |
| 条統時間(日)                                             | 条統時間(秒)                                          |                                                                                                    |                          |      |  |
| 30                                                  | 1                                                | 「日」 藤銀秋秋時(3)                                                                                                    |                          |      |  |
| 条統時間(星期)                                            |                                                  | 3                                                                                                    | 儲存                       |      |  |
| 星期五 🗾                                               | 更新                                               | 1-                                                                                                    |                          |      |  |
|                                                     |                                                  |                                                                                                    |                          |      |  |
|                                                     |                                                  |                                                                                                    |                          |      |  |
| - DO 1手自動模式                                         | DO 2手自動                                          | 模式 DO 3手 <br>▼                                                                                                    | 自動模式                     |      |  |
| - DO 1手自動模式<br>「自動<br>儲存                            | DO 2手自動<br>自動<br>儲存                              | 模式 DO 3手(                                                                                                    | 自動模式 —<br>               |      |  |
| - DO 1手自動模式<br>「自動<br>儲存<br>- DO 4手自動模式             | DO 2手自動<br>自動<br>BZ 手自動相                         | 模式 DO 3手(<br>回動<br>模式 Range<br>「自動<br>「<br>「<br>「<br>「<br>」<br>「<br>」<br>「<br>」<br>「<br>」<br>「<br>」<br>「<br>」<br>「<br>」<br>「<br>」<br>」<br>「<br>」<br>」<br>「<br>」<br>」<br>「<br>」<br>」<br>」<br>「<br>」<br>」<br>「<br>」<br>」<br>」<br>「<br>」<br>」<br>」<br>二<br>」<br>」<br>一<br>二<br>」<br>二<br>二<br>二<br>二<br>二<br>二<br>二<br>二<br>二<br>二<br>二<br>二<br>二 | 自動模式 —<br>▼<br>存         |      |  |
| - DO 1手自動模式<br>自動<br>協存<br>- DO 4手自動模式<br>「自動       | DO 2手自動<br>自動<br>BZ 手自動相<br>自動                   | 模式 DO 3手(<br>■ ■ ■ ■ ■ ■ ■ ■ ■ ■ ■ ■ ■ ■ ■ ■ ■ ■ ■                                                                                                     | 自動模式                     |      |  |
| - DO 1手自動模式<br>「自動<br>儲存<br>- DO 4手自動模式<br>「自動<br>- | DO 2手自動<br>自動<br>BZ 手自動相<br>自動                   | 模式 DO 3手(<br>■ ■ ■ ■ ■ ■ ■ ■ ■ ■ ■ ■ ■ ■ ■ ■ ■ ■ ■                                                                                                     | 自動模式 —<br>▼<br>存         |      |  |
| DO 1手自動模式<br>自動<br>DO 4手自動模式<br>自動<br>儲存            | DO 2手自動<br>自動<br>儲存<br>BZ 手自動相<br>自動<br>儲存       | 模式 DO 3手 <br>■                                                                                                    | 自動模式                     |      |  |
| -DO 1手自動模式<br>自動<br>協存<br>-DO 4手自動模式<br>自動<br>      | DO 2手自動<br>自動<br>儲存<br>BZ 手自動<br>自動<br>儲存<br>儲存  | 模式 DO 3手 [<br>■                                                                                                    | 自動模式<br>▼<br>辞<br>目<br>時 |      |  |
| - DO 1手自動模式<br>  自動                                 | DO 2手自動<br>自動<br>BZ 手自動相<br>自動<br>儲存<br>儲存       | 模式 DO 3手  <br>■ ■                                                                                                    | 自動模式                     |      |  |
| DO 1手自動模式<br>自動<br>DO 4手自動模式<br>自動<br>儲存            | DO 2手自動<br>自動<br>儲存<br>BZ 手自動相<br>自動<br>儲存<br>儲存 | 模式 DO 3手  <br>■                                                                                                    |                          |      |  |
| -DO 1手自動模式<br>自動<br>(儲存<br>-DO 4手自動模式<br>自動<br>(儲存  | DO 2手自動<br>自動                                    | 模式 DO 3手[<br>□ □ □ □ □ □ □ □ □ □ □ □ □ □ □ □ □ □ □                                                                                                     | 自動模式<br>▼<br>辞<br>記      |      |  |

圖 24

萬年曆設定:顯示目前電腦的系統時間,如需改變板子時間,只需按下 更新。

LED 預設顯示:操作面板上顯示名稱或數值,若勾選兩個選項以上,會 以輪跳方式顯示,顯示間隔時間可在 LED 輪跳秒數作設定,並按下儲存 鍵。 DO1 手自動模式:可設定關閉、強制輸出、自動等模式來操作。
DO2 手自動模式:可設定關閉、強制輸出、自動等模式來操作。
DO3 手自動模式:可設定關閉、強制輸出、自動等模式來操作。
DO4 手自動模式:可設定關閉、強制輸出、自動、PC 斷線檢知等模式
來操作。

BZ 手自動模式:可設定關閉、強制輸出、自動等模式來操作。

密碼設定:輸入範圍從 0000~9999(初廠值設定為 0100)。

#### 十、其他設定

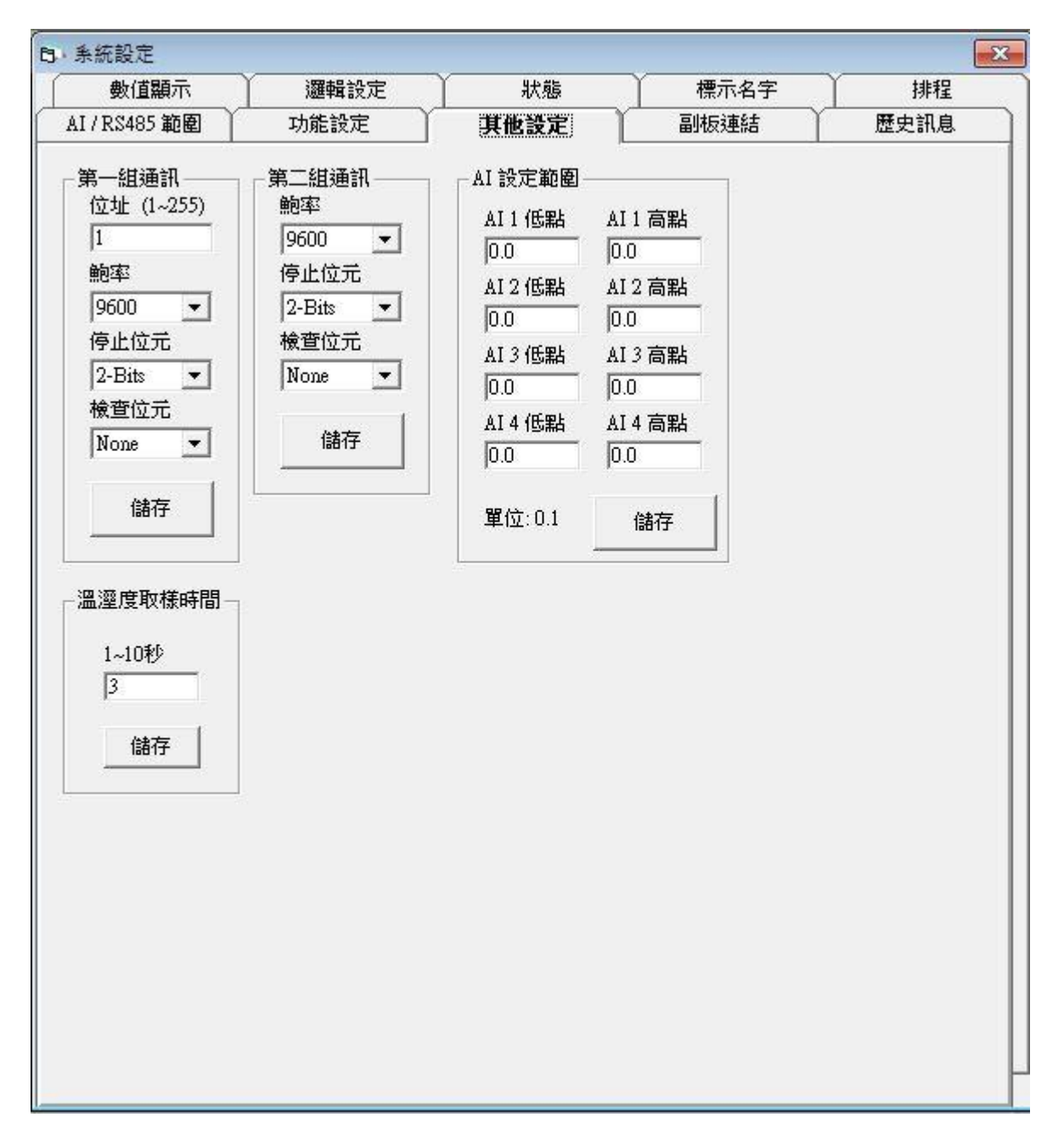

圖 25

第一組通訊:設定主板的位址 1~255、鮑率、停止位元、檢查位元。 第二組通訊:當連結副板測試時,先設定鮑率、停止位元、檢查位元。 AI設定範圍:設定 AI的範圍,顯示實際數值。 溫溼度取樣時間:感測器取樣時間 1~10 秒(預設 3 秒)。

#### 十一、副板連結

| 數值顯示      | 邏輯                                                                                                    | <u>購設定</u>                                                                                        | 狀態                                                      | 、 標示                                               | 铭字                   | 排程   |
|-----------|----------------------------------------------------------------------------------------------------|---------------------------------------------------------------------------------------------------|---------------------------------------------------------|----------------------------------------------------|----------------------|------|
| /RS485 範圍 | 功能                                                                                                    | 設定                                                                                                | 其他設定                                                    | 副板                                                 |                      | 歷史訊息 |
|           | 副板1~4                                                                                                 | 副板5~8                                                                                             | 副板                                                      | 9~10                                               | 副板13~16              |      |
|           | $\begin{bmatrix} \mathbf{ID} 1 \\ 1 \\ 2 \\ 3 \\ 1 \\ 1 \\ 2 \\ 1 \\ 1 \\ 1 \\ 1 \\ 1 \\ 2 \\ 1 \\ 1$ | (A)<br>「16 DI C 16 I<br>「3 「4<br>0 「11 「12<br>A)<br>(A)<br>(A)<br>(A)<br>(A)<br>(A)<br>(A)<br>(A) | DO C 8 DI/DO<br>5 6<br>2 1 13 14<br>DO C 8 DI/DO<br>5 6 | C 排插 ⊂<br>〒7 □ 8<br>□ 15 □ 16<br>○ 排插 ⊂<br>□ 7 □ 8 | 16 AI<br>儲存<br>16 AI | 停止更  |
|           |                                                                                                    | 0 [[ 11 [[ 12<br>                                                                                 | 2 □ 13 □ 14<br>C 16 DO C                                | □ 15 □ 16<br>8 DI/DO ⊂                             | 儲存                   |      |
|           | <b>Г</b> 1 <b>Г</b> 2<br><b>Г</b> 9 <b>Г</b> 1                                                        | □ 3 □ 4<br>0 □ 11 □ 12                                                                            | Г5 Г6<br>2 Г13 Г14                                      | □7 □8<br>□15 □16                                   | 儲存                   |      |
|           | □ ID 4<br>□ 1 □ 2<br>□ 9 □ 1                                                                          | 格式                                                                                                | C 16 DO C<br>□ 5 □ 6<br>2 □ 13 □ 14                     | 8 DI/DO €                                          | 排插                   |      |

圖 26

可由通訊 2 負責連接其他板子(通訊格式為 Modbus RTU),將資料存放暫

存器。

ID1:代表位址1,其他已此類推。

格式:目前支援(SD400、SD500、SD600、SD700)。

副板 ID1-2:可擴充的規格有 16DI、16DO、8DI/DO、排插、16AI。

副板 ID3-16:可擴充的規格有 16DI、16DO、8DI/DO、排插。

#### 十二、 歷史訊息

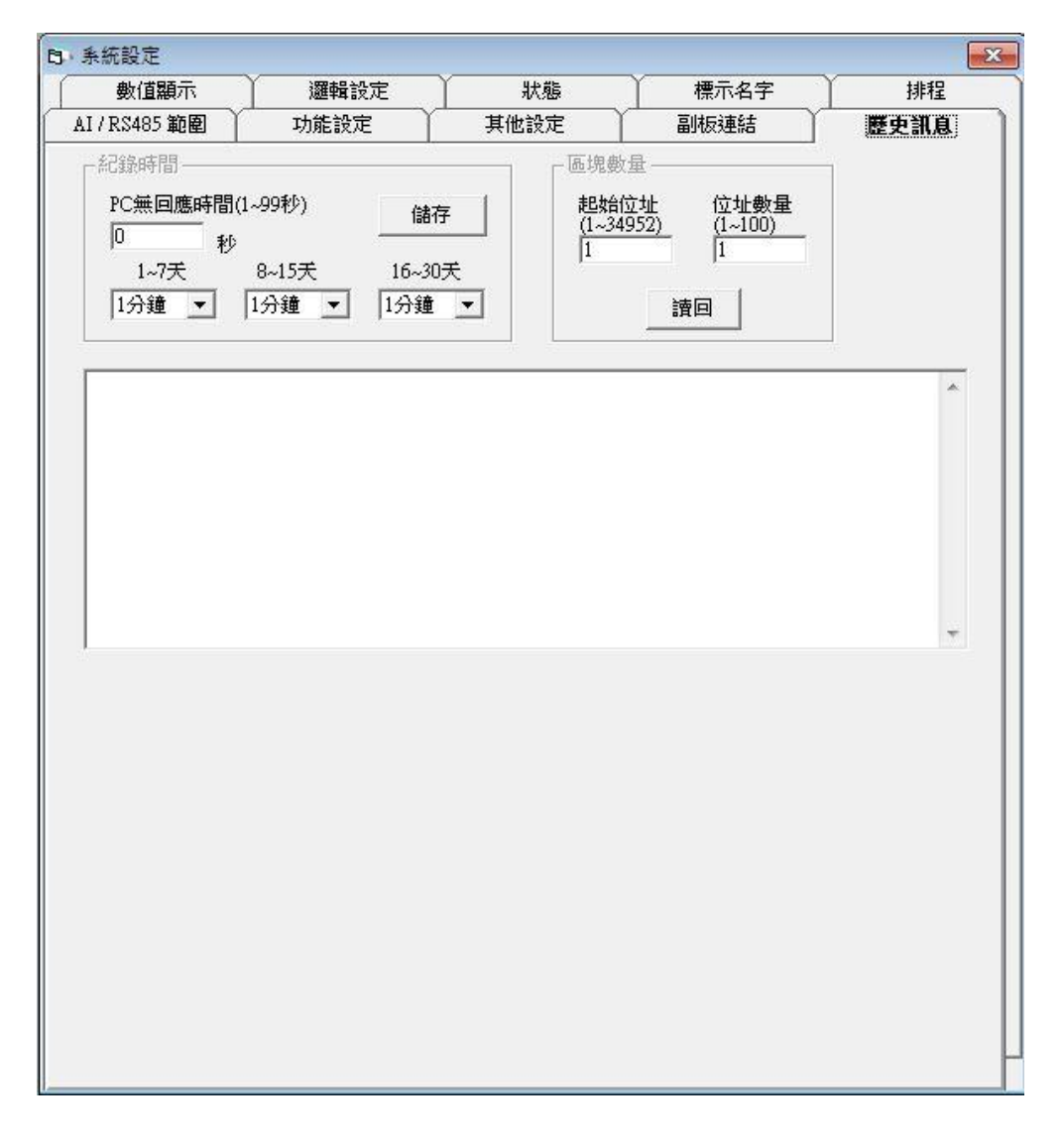

圖 27

歷史訊息:紀錄所設定的時間,當需要調略紀錄,設定好區塊按"讀

回"就會將訊息儲放板子歷史訊息內(資料路徑:安裝路徑底

下板子歷史訊息.ini)。可設定秒數,PC多久無回應開始紀錄。

備註 4: DO4 手自動模式,設定 PC 斷線檢知,此畫頁功能才會開啓。

備註 5:記錄時間,(1~7 天設 1 分鐘、8~15 天設 1 分鐘、16~30 天設

1分鐘只能夠紀錄24天)。

## 實體說明

一、溫度感測器

當溫度感測器沒有插上或壞掉時,面板會顯示 open

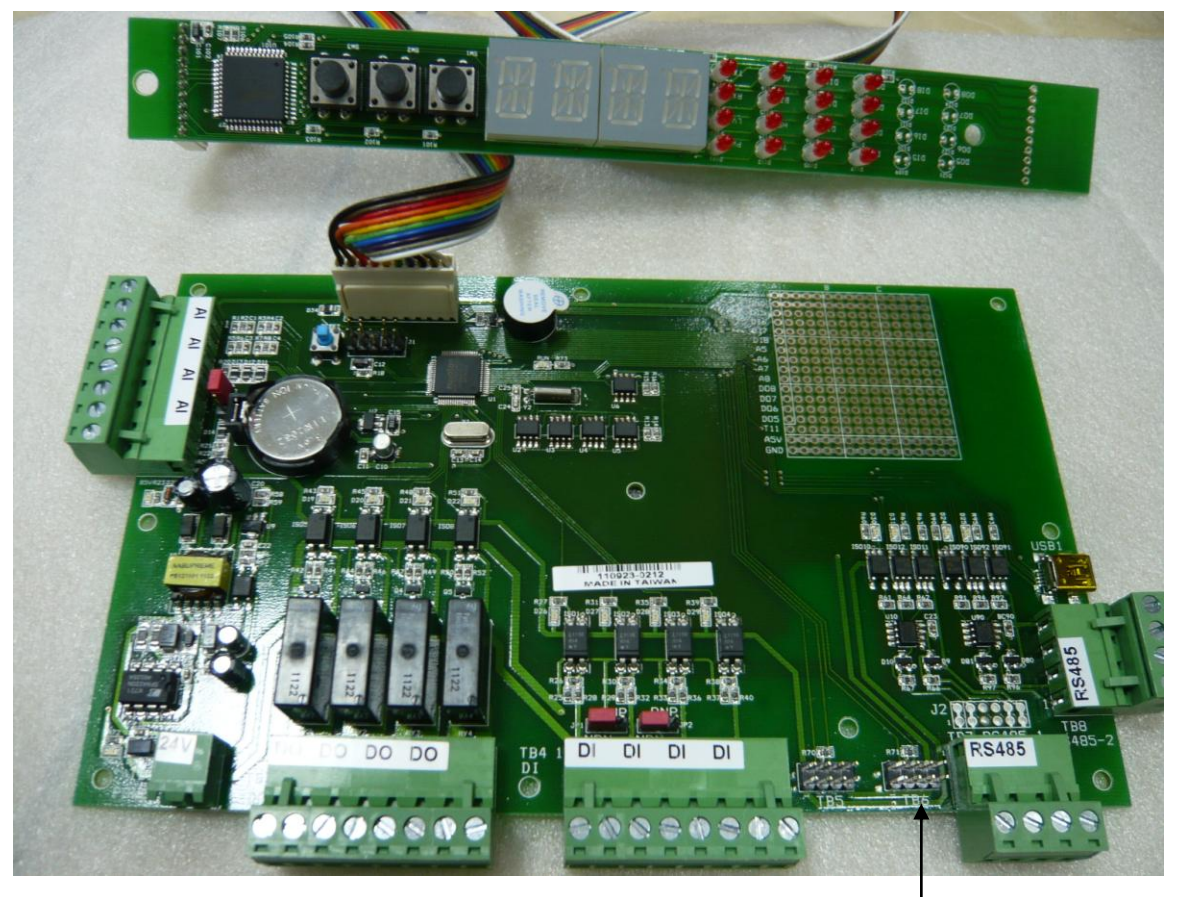

圖 28

溫度感測器

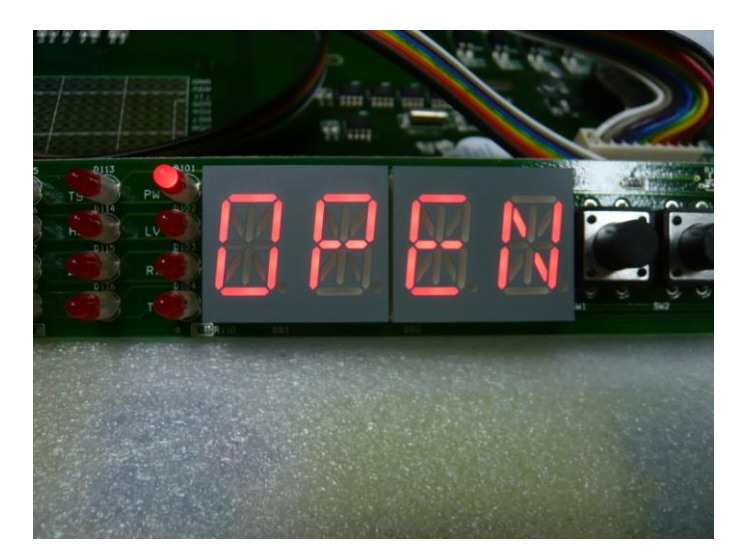

#### 二、萬年曆

照片中,紅色的短路片是否開啓電池迴路(往左插爲啓用;往右插爲 不啓用),必須送電後再調整。開啓時功能,外部電源消失時,電池(可 提供3週的電量)繼續供電給 CPU 還可以繼續運作,保持萬年曆才不 會消失。此功能有啓動, CPU 的工作燈會快速閃爍一秒。

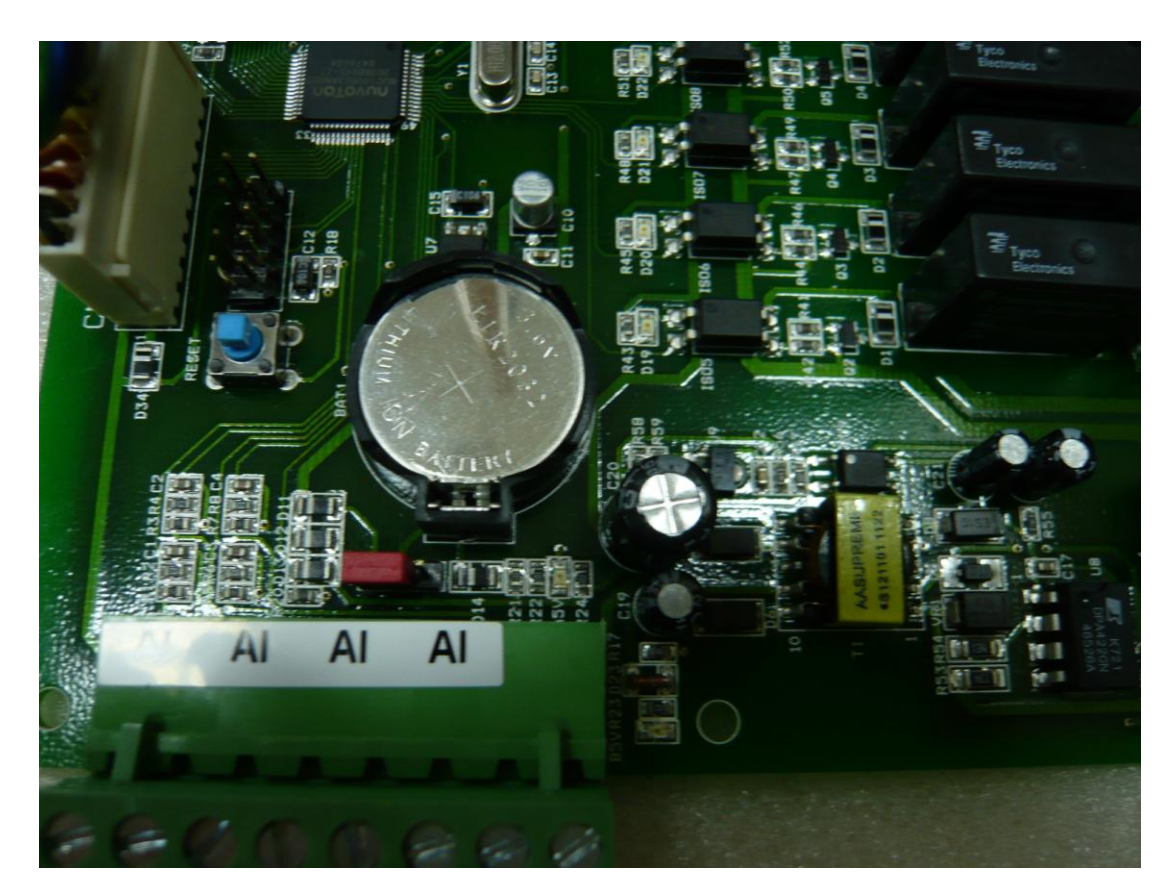

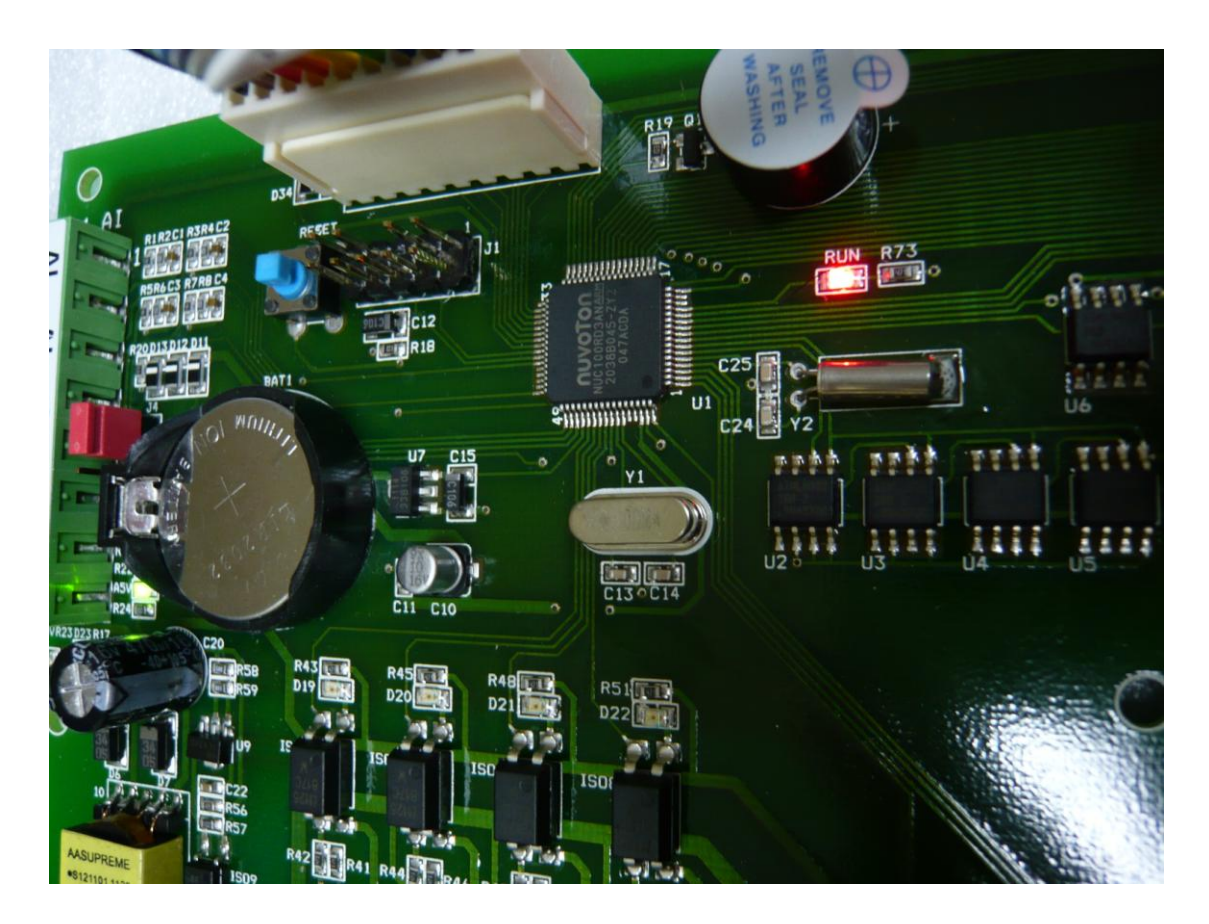

圖 31

三、接收以及傳送指令

D31(紅色)-傳送指令

#### D30(綠色)-接收指令

面板上的 RX(紅色)及 TX(綠色)也會在指令接收傳送時閃爍

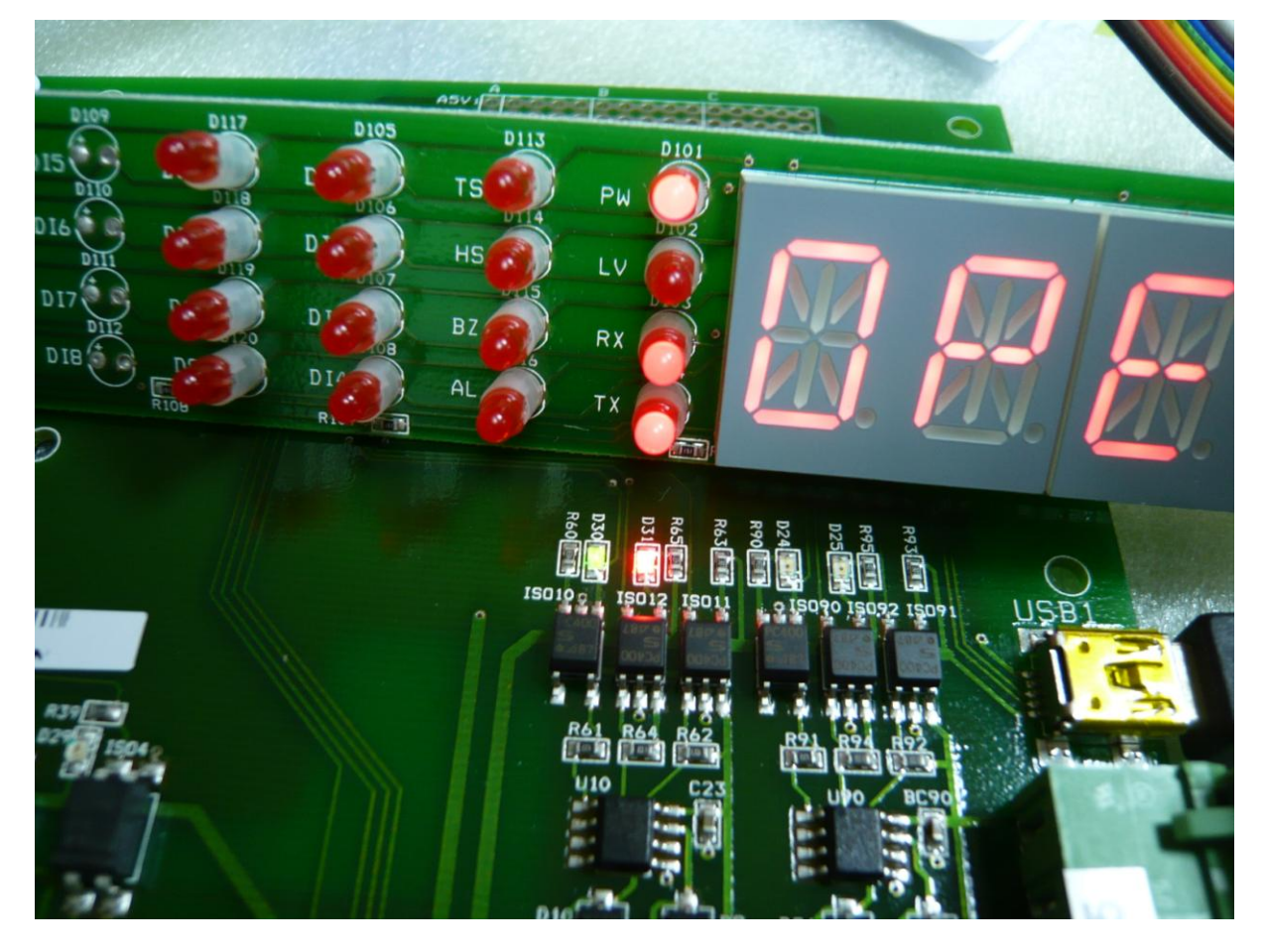

#### 四、面板顯示

\*第二顆紅色燈爲"編輯頁"

# **し ā [ K** : 輸入密碼

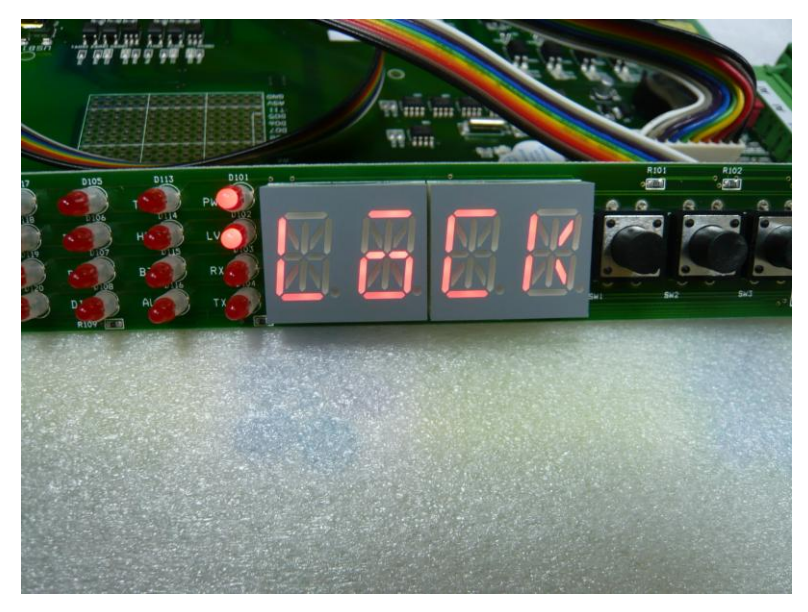

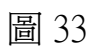

# **R d d R**:主機位置

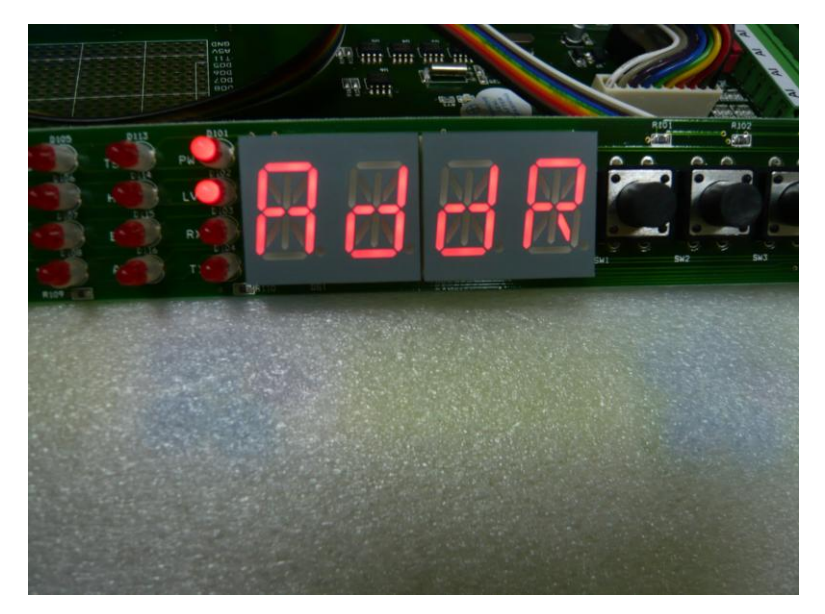

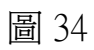

# **<b>6711** : 通訊鮑率

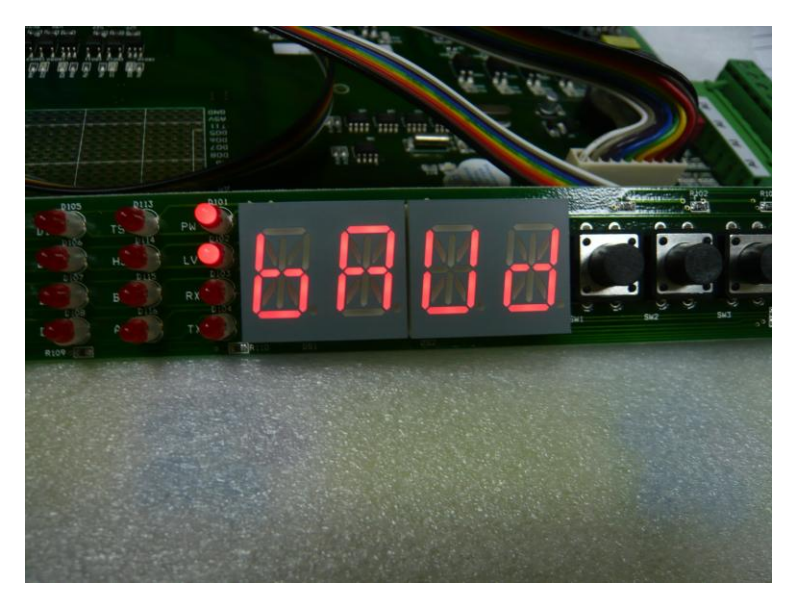

圖 35

# 5 L o P: 通訊停止位元

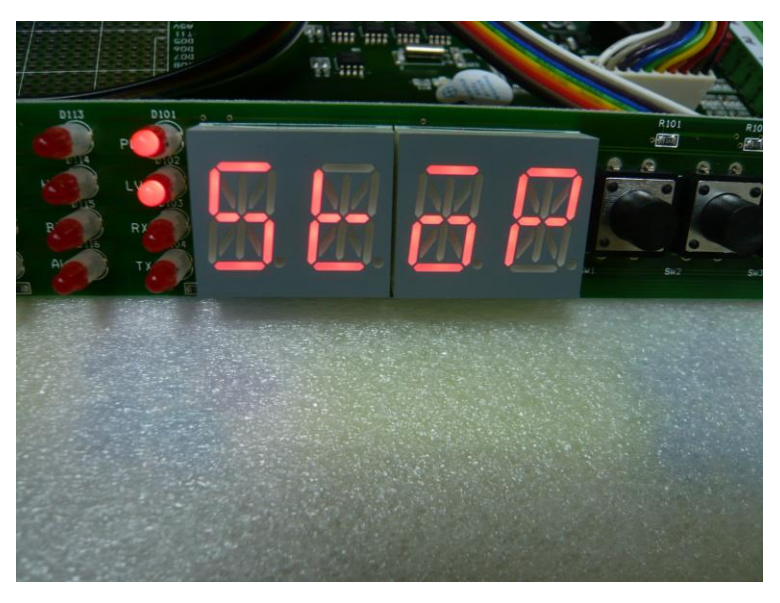

**[ H**K: 通訊檢查位元

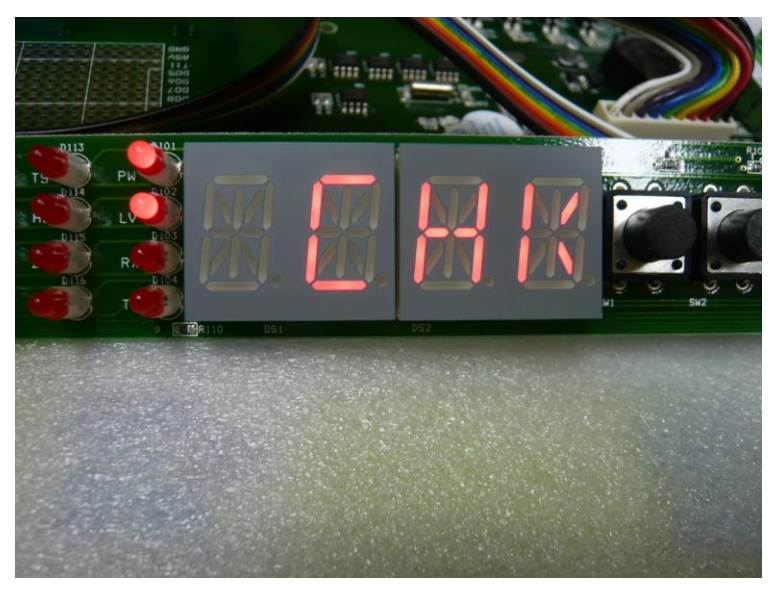

圖 37

**d o**<sub>1</sub>:手自動模式

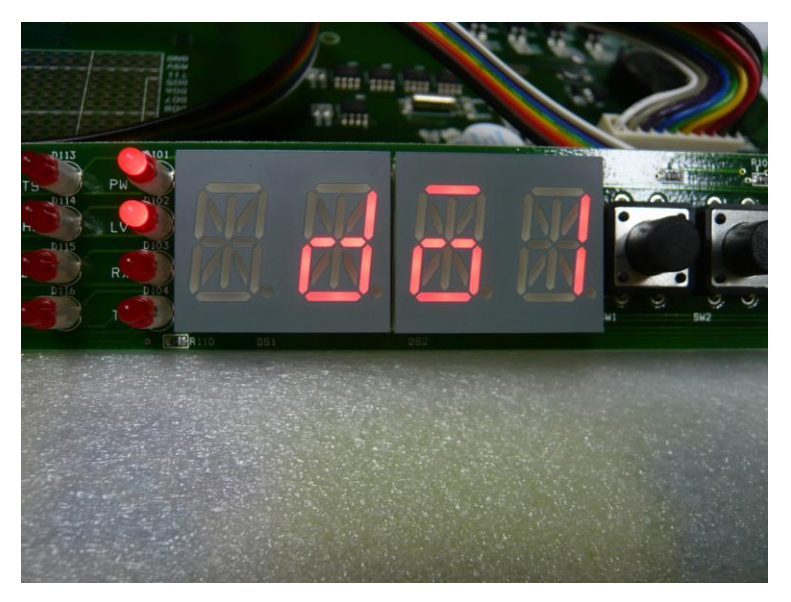

圖 38

**d o**<sub>2</sub> : 手自動模式

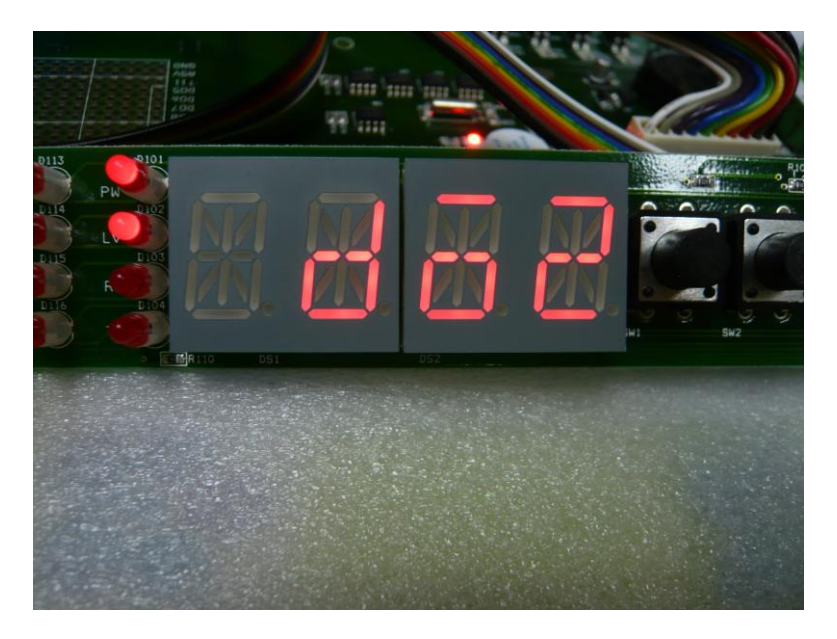

圖 39

**d o**<sub>3</sub>:手自動模式

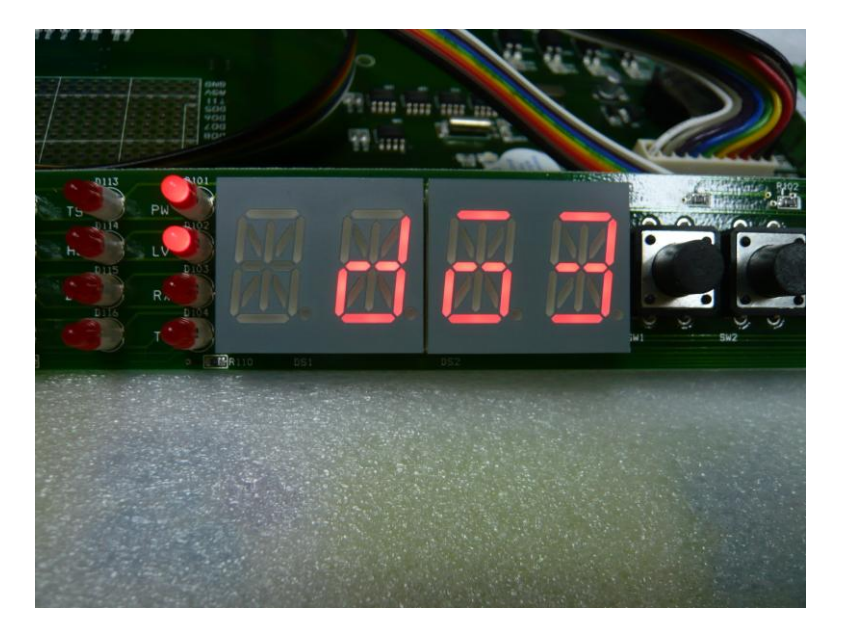

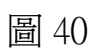

d ₀4:手自動模式

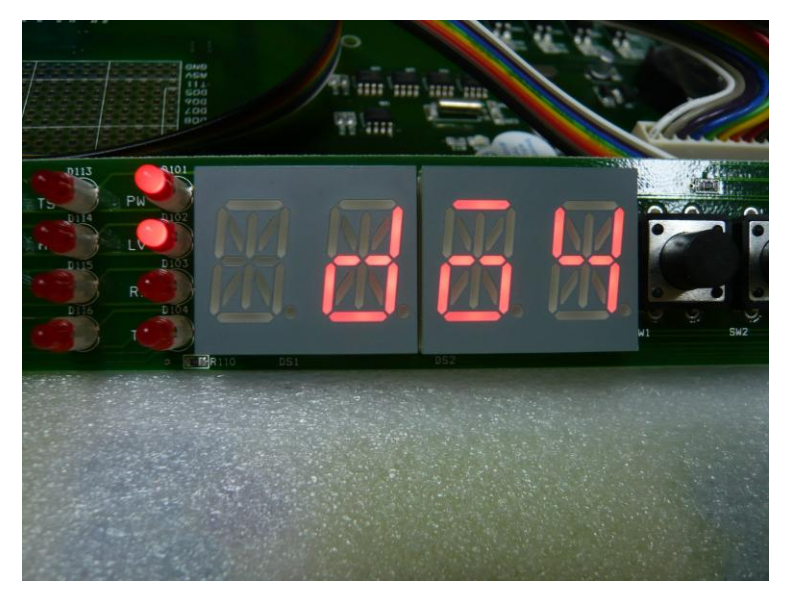

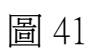

**bZ**:手自動模式

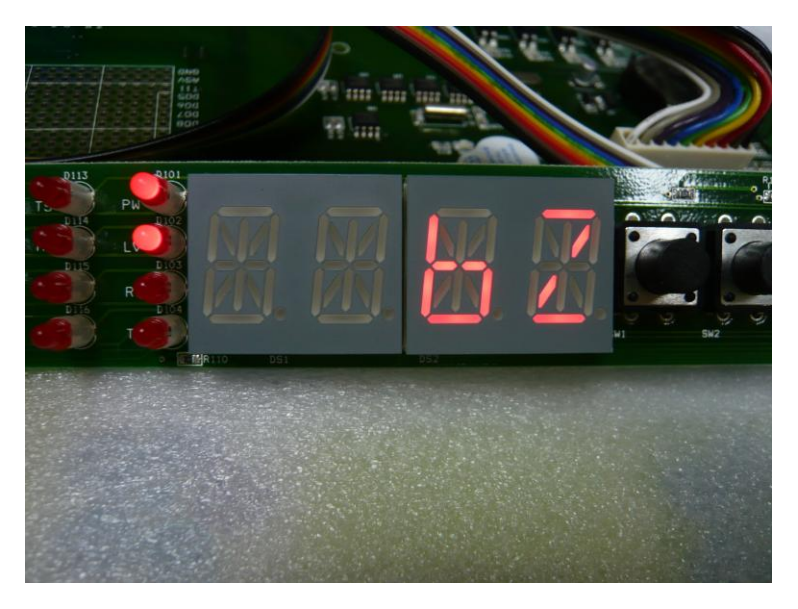

圖 42

**₩ E R** : 系統版本

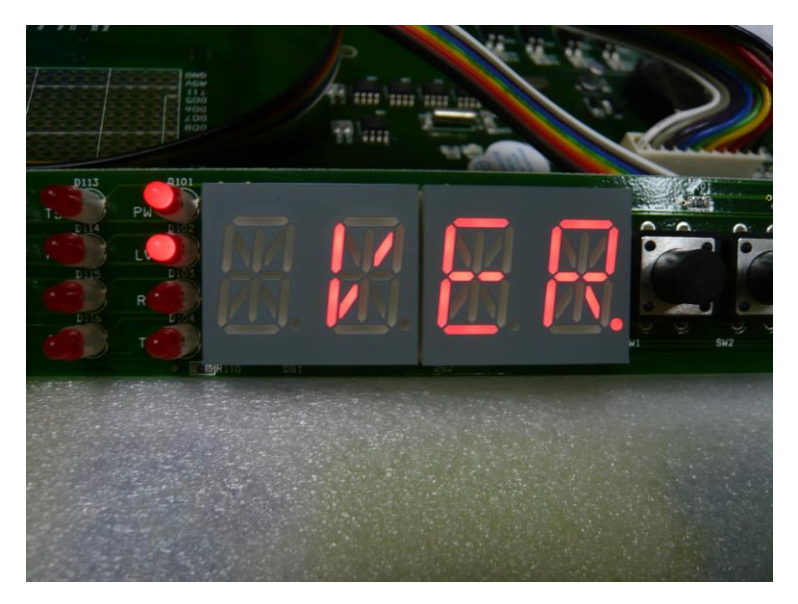

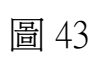

**とこと**:主機名稱

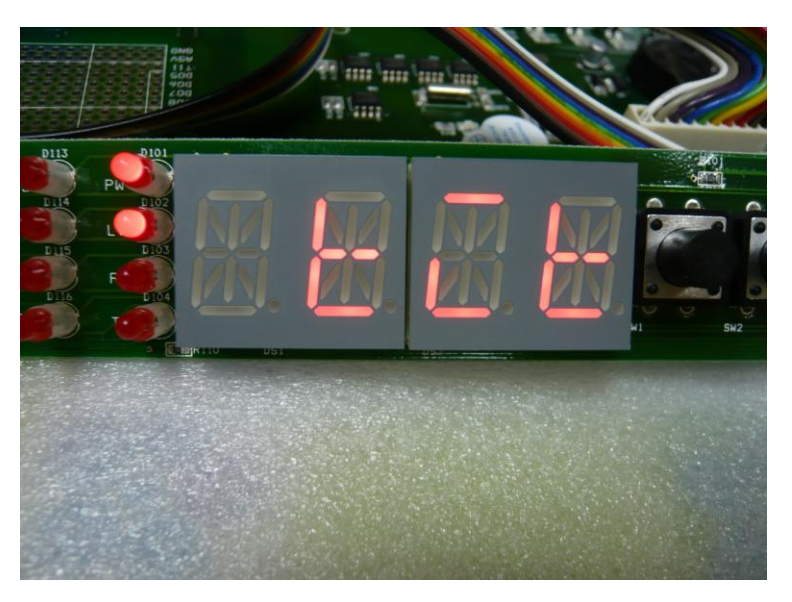

圖 44